# Leçon 3. Proposition de réglages utiles pour vos élèves

L'idée de cette leçon est de vous montrer les réglages qui nous paraissent incontournables pour une utilisation des tablettes par les élèves. Que cela soit pour leur simplifier l'utilisation ou pour utiliser tout le potentiel des tablettes pour les aider dans leurs apprentissages.

Tout se passe dans Réglages.

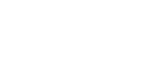

## Général

- Clavier >
  - Majuscules automatiques > désactivez
  - Prédiction > désactivez
  - Clavier dissocié > désactivez
  - Raccourci "." > désactivez

## Accessibilité

| 09:41 Lundi 10 juin<br>Réglages |          |                                                                                                    | \$1            |
|---------------------------------|----------|----------------------------------------------------------------------------------------------------|----------------|
|                                 |          | Accessibilité                                                                                                    |                |
| B Mode Avion                    |          |                                                                                                    | -              |
| 🛜 Wi-Fi                         | poofynet |                                                                                                    |                |
| Bluetooth                       | Oui      |                                                                                                    | Accessibilité  |
| Batterie                        |          | Personnalisez l'iPad de la manière qui vous convient le mieux avec les fonctionnalités<br>d'accessibilité pour la vision, la motricité, l'audition, la parole et les troubles cognitifs. |                |
|                                 |          |                                                                                                    | En savoir plus |
| 6 Général                       |          |                                                                                                    |                |
| ① Accessibilité                 |          | VISION                                                                                                    |                |
| Appareil photo                  |          | VoiceOver                                                                                                    | Non            |
| Apple Pencil                    |          | Zoom                                                                                                    | Non            |
| Centre de contrôle              |          | <ul> <li>Survol de texte</li> </ul>                                                                                                    | Non            |
| Écran d'accueil et              |          | Affichage et taille du texte                                                                                                    |                |
| bibliothèque d'apps             |          | Animation                                                                                                    |                |
| Fond d'écran                    |          | Contenu énoncé                                                                                                    |                |
| Luminosité et affichage         |          | Descriptions audio                                                                                                    | Non            |
| Multitâche et gestes            |          | DUVEIQUE ET MOTDICITÉ                                                                                                    |                |
| Recherche                       |          | Toucher                                                                                                    |                |
| Siri Siri                       |          |                                                                                                    | -              |

La fonctionnalité "Contenu énoncé" sur l'iPad permet à l'appareil de lire à haute voix le texte qui s'affiche à l'écran.

Utilisations principales de "Contenu énoncé" :

- Lecture à voix haute du texte sélectionné : Lorsque vous activez cette fonction, vous pouvez sélectionner un texte (comme vous le feriez pour le copier), et une option "Énoncer" apparaîtra. En appuyant dessus, l'appareil lira le texte à voix haute.
- Amélioration de la concentration et aide à la lecture : "Contenu énoncé" peut aider les élèves qui apprennent à lire ou qui ont des troubles de la lecture (comme la dyslexie) en leur permettant d'écouter le texte tout en le suivant visuellement.

Formation en ligne: Usages pédagogiques des tablettes numériques / SEM-P1535

- Lecture en plusieurs langues : Si votre appareil détecte du texte dans différentes langues, il peut également lire ce contenu dans la langue appropriée, en fonction des voix téléchargées.
  - Contenu énoncé >
    - Enoncer la sélection > Activez
    - Surligneur le contenu > Activez
      - Style de surlignage des phrases > Sélectionnez Couleur d'arrière-plan
    - Voix > Français > Aurélie (premium) (Cliquez sur le nuage pour télécharger cette

voix)

#### Multitâche et gestes

#### Pourquoi désactiver Multitâche?

Lorsque Split View et Slide Over sont activés, il est facile d'ouvrir accidentellement plusieurs applications à la fois.

Les gestes pour activer Split View ou Slide Over peuvent parfois être déclenchés par inadvertance, surtout si vous n'êtes pas habitué à ces fonctions. Cela peut rendre l'utilisation de l'iPad plus complexe.

En désactivant ces fonctionnalités, vous vous assurez que l'iPad affiche toujours une seule application en plein écran.

- Multitâche > Non ( au lieu de Split View et Slide Over)
- Lancer l'IDI automatiquent > Désactivez
- Gestes de productivité > Désactivez
- Secouer pour annuler > Désactivez

### Écran d'accueil et bibliothèque d'apps

- Utiliser de grandes icônes d'app > Activez
- Afficher les apps suggérées et récentes dans le Dock > Désactivez

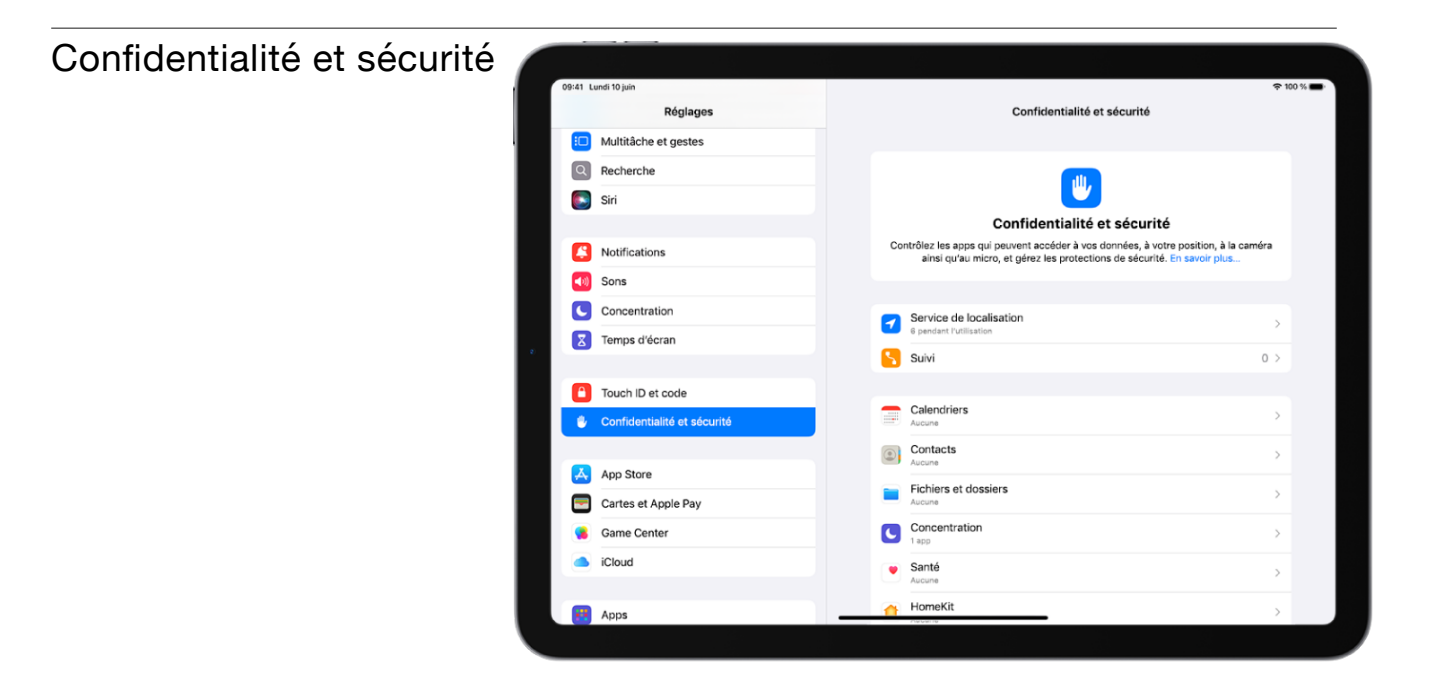

- Service de localisation > Activez Service de localisation (le curseur doit être vert).
- Services système > désactivez:
  - Id. commerçants Apple Pay
  - Personnalisation du système
  - Suggestions et recherche
  - · Lieux importants
  - Analyse de l'iPad

#### Apps

- Safari >
  - Suggestions moteur de rech. > désactivez
  - Suggestions Safari > désactivez
  - Avancé > Rechercher Apple Pay > désactivez

Propositions de réglages basées sur iPadOS 18.